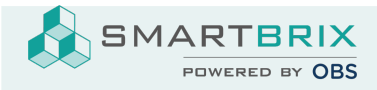

## **Google Kalender Synchronisation einrichten**

Diese Beschreibung baut auf der Englischen Version auf.

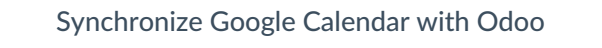

- 1. Öffnen Sie die Google API Konsole
- Klicken Sie auf "Projekt auswählen" -> "Neues Projekt" und erstellen ein Projekt mit Namen "Smartbrix"

| APIs und Dienste APIs und Dienste Projekt auswählen | Google Cloud     | Projekt auswählen 🔻 |             | Nach Ressourcen, Dokumenten, Produkten und | mehr suchen (/) | Q    |
|-----------------------------------------------------|------------------|---------------------|-------------|--------------------------------------------|-----------------|------|
|                                                     | APIs und Dienste | Aktivierte APIs u   | ind Dienste | Projekt auswählen                          | NEUES PRO       | JEKT |

3. Aktivieren Sie die APIs und Dienste

| Google Cloud     |  | Smartbrix 🔻      | Νε                            |
|------------------|--|------------------|-------------------------------|
| APIs und Dienste |  | APIs und Dienste | + APIS UND DIENSTE AKTIVIEREN |

4. Auf der Folgeseite suchen Sie nach "calender" (Englisch)

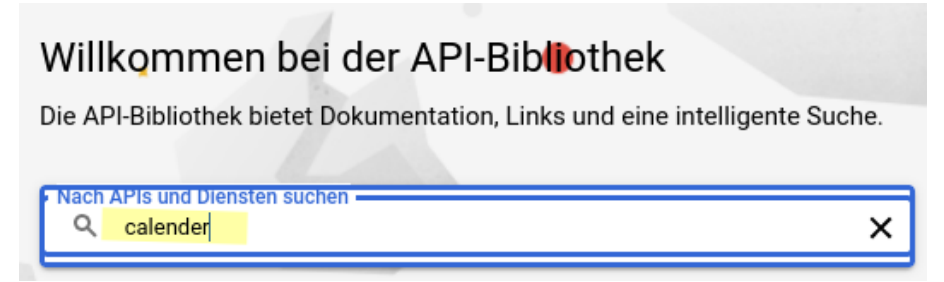

5. Kicken Sie auf "Google Calender API" und dort auf "Aktivieren"

SMARTBRIX GmbH • GF: Nina Rotermund, Tobias Hammeke • USt.-ID: DE341219498 • Amtsgericht Olpe HRB 11030

Volksbank Olpe-Wenden-Drolshagen eG • IBAN: DE70 4626 1822 0020 2235 00 • BIC: GENODEM1WDD

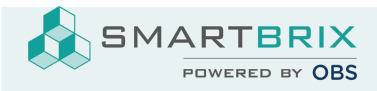

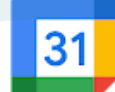

## **Google Calendar API**

Google Enterprise API

Manage calendars and events in Google Calendar.

|    |                 | AKTIVIEREN    | API TESTEN   |      |            |
|----|-----------------|---------------|--------------|------|------------|
| 6. | Nun klicken Sie | oben rechts a | uf "Anmelded | aten | erstellen" |

| $\equiv$ | Google Cloud                | Smartbrix 🔻 🛛 Nach Res                                             | ssourcen, Dokumenten, Produkter    |  |  |
|----------|-----------------------------|--------------------------------------------------------------------|------------------------------------|--|--|
| API      | APIs und Dienste            | Anmeldedaten                                                       | + ANMELDEDATEN ERSTELLEN           |  |  |
| ٩        | Aktivierte APIs und Dienste | Erstellen Gie Anmeldedaten, um auf Ihre aktivierten APIs zugreifer |                                    |  |  |
| Ш        | Bibliothek                  |                                                                    |                                    |  |  |
| 0+       | Anmeldedaten                | 🛕 🛛 Denken Sie dara                                                | n, den OAuth-Zustimmungsbildschirm |  |  |

SMARTBRIX GmbH • GF: Nina Rotermund, Tobias Hammeke • USt.-ID: DE341219498 • Amtsgericht Olpe HRB 11030

Volksbank Olpe-Wenden-Drolshagen eG • IBAN: DE70 4626 1822 0020 2235 00 • BIC: GENODEM1WDD